1. ログインします。

| E-cats<br>Consortium for<br>nagatka university of technology<br>and<br>national college of technology OPAC | Bendart · 高専統合図書館システム<br>E-Conon OPAC                                                                                                    |
|----------------------------------------------------------------------------------------------------|----------------------------------------------------------------------------------------------------|
| OPAC ヘルブ 入力補助                                                                                              | 🍘 ログイン - 文献複写/現物貨借 - Windows Internet Explorer                                                                                                    |
|                                                                                                    | V https://libopac-c.nagaokaut.ac.jp/opac-service/srv_ill.php?kscode=044                                                                                                    |
| 図書配ワービス         F-           新着案内-図書            AV資料タイトルリスト            ベストリーディング                           | Online Catalog<br>ログイン - 文献複写/現物貨借                                                                                                    |
| 利用者サービス     第       貸出・予約状況照会        文献授写・賃借申込み        文献授写・賃借申込み状況照会        図書購入申込み状況照会        バスワード変更    | <ul> <li>① 利用者ID・パスワードを入力し、ログインしてください。</li> <li> <sup>1</sup>利用者ID・パスワードを入力し、ログインしてください。         <sup>1</sup>スワード:<br/><sup>1</sup>スワード:<br/>「フワード:<br/>「フロード:<br/>「フロード:<br/>「フロード:<br/>「フロード:<br/>「フロード:<br/>「フロード:<br/>「フロード:<br/>「フロード:<br/>「フロード:<br/>「フロード:<br/>「フロード:<br/>「フロード:<br/>「フロード:<br/>「フロード:<br/>「」<br/>「」<br/>「」<br/>「</li></ul> |
|                                                                                                    | 「パスワード変更」で変更してからご利用ください。                                                                                                    |
|                                                                                                    | Yuge National Collage of Maritime Technology                                                                                                    |
|                                                                                                    | ページが表示されました                                                                                                    |
|                                                                                                    | ● インターネット   保護モード: 有効 🍕 🔹                                                                                                    |

2. 申込規約に同意して申し込みます。

| Online Catalog                                                                                                    |   |  |  |  |
|----------------------------------------------------------------------------------------------------|---|--|--|--|
| 文献複写/現物貸借                                                                                                    |   |  |  |  |
| 著作権確認ヘルプ                                                                                                    |   |  |  |  |
| 著作権承諾確認メッセージ                                                                                                    | * |  |  |  |
| <ul> <li>         ・</li> <li>         ・</li></ul> |   |  |  |  |

## 3. 表示事項を確認後、依頼する文献の書誌を入力し[実行]します。

| 文献複写                                                         | /現物貸借                                  |
|--------------------------------------------------------------|----------------------------------------|
| 申込入力フォー                                                      | ームヘルプ                                  |
| 氏名 : user<br>受取窓口 : 図書<br>所属 : 職員                            | 館                                      |
| (1) 連絡方法                                                     | を指定してください。                             |
| ©E-mail                                                      | Joho@yuge.ac.jp                        |
| ◎肉娘                                                          |                                        |
| ◎館内掲示                                                        |                                        |
| •                                                            | ※「私費」は選択できません。                         |
| <ol> <li>支払料金</li> </ol>                                     | を選択してください。                             |
| 商船学科                                                         | 2 経費負担者氏名:                             |
| <ul> <li>通外手配</li> <li>●海外手配</li> </ul>                      | <b>の範囲を選択してください。</b><br>しない ◎私費可 ◎校費のみ |
| <ol> <li>引渡し方<br/>の<br/>うううううう     <li>引渡し方う</li> </li></ol> | <b>去選択してください。</b><br>• ◎学内便            |
| <ul><li>〕送付方法</li><li>郵送▼</li></ul>                          | を選択してください。                             |

| 巻号·論文         | 情報        |         |     |     |
|---------------|-----------|---------|-----|-----|
| 巻号*           | : 36(2)   |         |     |     |
| ~*            | : 143     | ~ 168   |     |     |
| 年次*           | : 1999    |         |     |     |
| 書名情報          |           | ICCN-   | ICD |     |
| ま(武)李*        | - 大学図書館情報 | <br>学会誌 | 156 | 5N: |
| 留(m) 日<br>編著者 |           | 3 2400  |     |     |
| シリーズ          | :         |         |     |     |
|               |           |         |     |     |

## 4. 申込み内容を確認して [申込を確定する]。

| 文献複写/現                       | 物貸借                                                 |
|------------------------------|-----------------------------------------------------|
| 申込確認ヘルプ                      |                                                     |
| 1 A                          |                                                     |
| 氏石:user<br>所属:職員             |                                                     |
| 申込内容                         |                                                     |
| 支払料金;                        | 角船学科 経費負担者氏名:user<br>毎44.5和したし、 <b>引渡し方法:</b> カウンター |
| 送付方法:                        |                                                     |
| そ号:                          | 6(2)                                                |
| 年次:1                         | 43~108<br>999                                       |
| 被与論又者者/∶<br>論題 <sup>∶[</sup> | 図書館太郎"大学図書館の研究成果におけるオーブンアクセスの動向"                    |
| NCID :<br>ISSN :             |                                                     |
| ISBN:<br>書(誌)名:2             | 大学図書館情報学会誌                                          |
| 編著者:<br>シリーブ・                |                                                     |
| 通信欄:                         |                                                     |
| 申込を確定する                      | やり直し キャンセル                                          |
|                              |                                                     |

4. 下記画面を確認して[閉じる]。 続けて依頼する場合は[流用申込]や[連続申込]が可能。

| Online Catalog                      |  |  |
|-------------------------------------|--|--|
| 文献複写/現物貸借                           |  |  |
| <b>申込を受付しました。</b><br>申込番号:000000260 |  |  |
| 申込受付完了ヘルブ                           |  |  |
| 申込状況照会へ 流用申込 連続申込 閉じる               |  |  |

- 5. 依頼状況は「文献複写・貸借申込状況照会」からも確認できます。
- 6.図書館にて受理後に依頼確認のメールを個人アドレス宛に送信します。